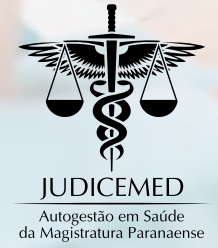

## AGORA VOCÊ TEM ACESSO AO EINSTEIN CONECTA NA JUDICEMED

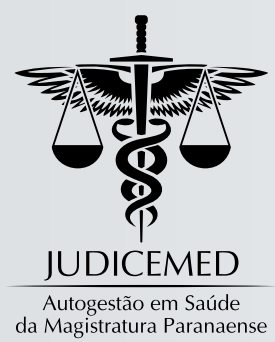

### Prezado(a) Beneficiário(a)

A Diretoria da JUDICEMED tem a grata satisfação de comunicar a contratação do serviço de orientação médica online da Sociedade Beneficente Israelita Brasileira Albert Einstein – o Einstein Conecta para os beneficiários que aderirem ao serviço sem qualquer custo adicional.

Trata-se de serviço de orientação médica com atendimento online (direto do celular ou computador), 24h por dia, 7 dias por semana, cujos principais benefícios são (a) qualidade de atendimento dos médicos do Hospital Israelita Albert Einstein; (b) comodidade; (c) assertividade no atendimento; (d) diminuição de exposição ao risco no pronto-atendimento, entre outros.

Nesta oportunidade a Diretoria ratifica que a área de abrangência da JUDICEMED limita-se ao Estado do Paraná: o serviço contratado não dá direito ao beneficiário a utilização dos demais serviços do Hospital Israelita Albert Einstein, apenas a orientação médica feita por vídeo

**Geraldo Dutra de Andrade Neto** *Presidente*  chamada com os profissionais da instituição por meio do Einstein Conecta.

A adesão poderá ser realizada com a assinatura do "termo de adesão" que se encontra na última página deste manual, encaminhado via correspondência para JUDICEMED, Rua Alberto Folloni, 543 – 3º andar, Curitiba/PR, CEP 80540-000 **ou** pessoalmente na Instituição.

Outra forma de adesão é o preenchimento do referido termo, inclusão do certificado digital TJPR e envio para o e-mail: **telemedicina@judicemed.com.br.** 

Certos que este benefício trará mais qualidade de atendimento e comodidade aos nossos beneficiários, a JUDICEMED agradece a adesão desde já.

Cordialmente,

Luciano Carrasco Falavinha Souza Vice-Presidente

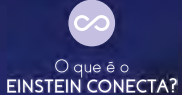

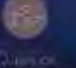

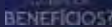

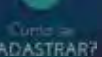

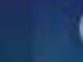

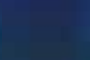

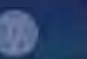

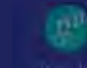

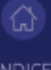

ÍNDI

# EINSTEIN CONECTA

Um serviço de orientação médica: onde você estiver, na hora que precisar.

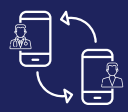

Atendimento online direto do seu celular ou computador

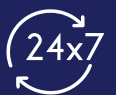

24h por dia 7 dias por semana

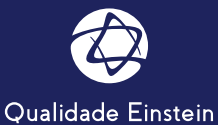

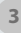

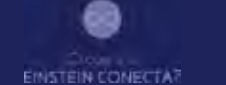

Quais os BENEFÍCIOS?

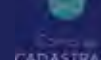

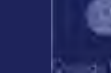

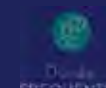

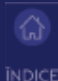

Quais os beneficios?

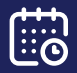

Atendimento 24 horas 7 dias por semana

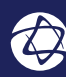

Qualidade de atendimento dos médicos do Hospital Israelita Albert Einstein

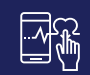

Comodidade

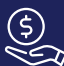

Redução de custo

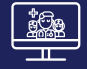

Maior assertividade no atendimento

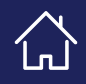

A sala de espera em sua residência ou em qualquer lugar que esteja, sem precisar se deslocar

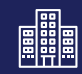

Diminuição de exposição ao risco (Pronto-Socorro)

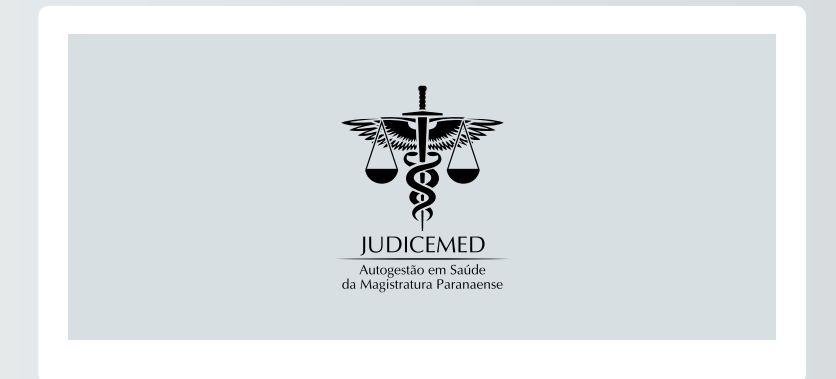

# CADASTRO NO SISTEMA EINSTEIN CONECTA

## MÉTODO: COMPUTADOR

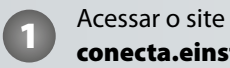

conecta.einstein.br

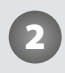

Clicar em **Login** no canto superior direito

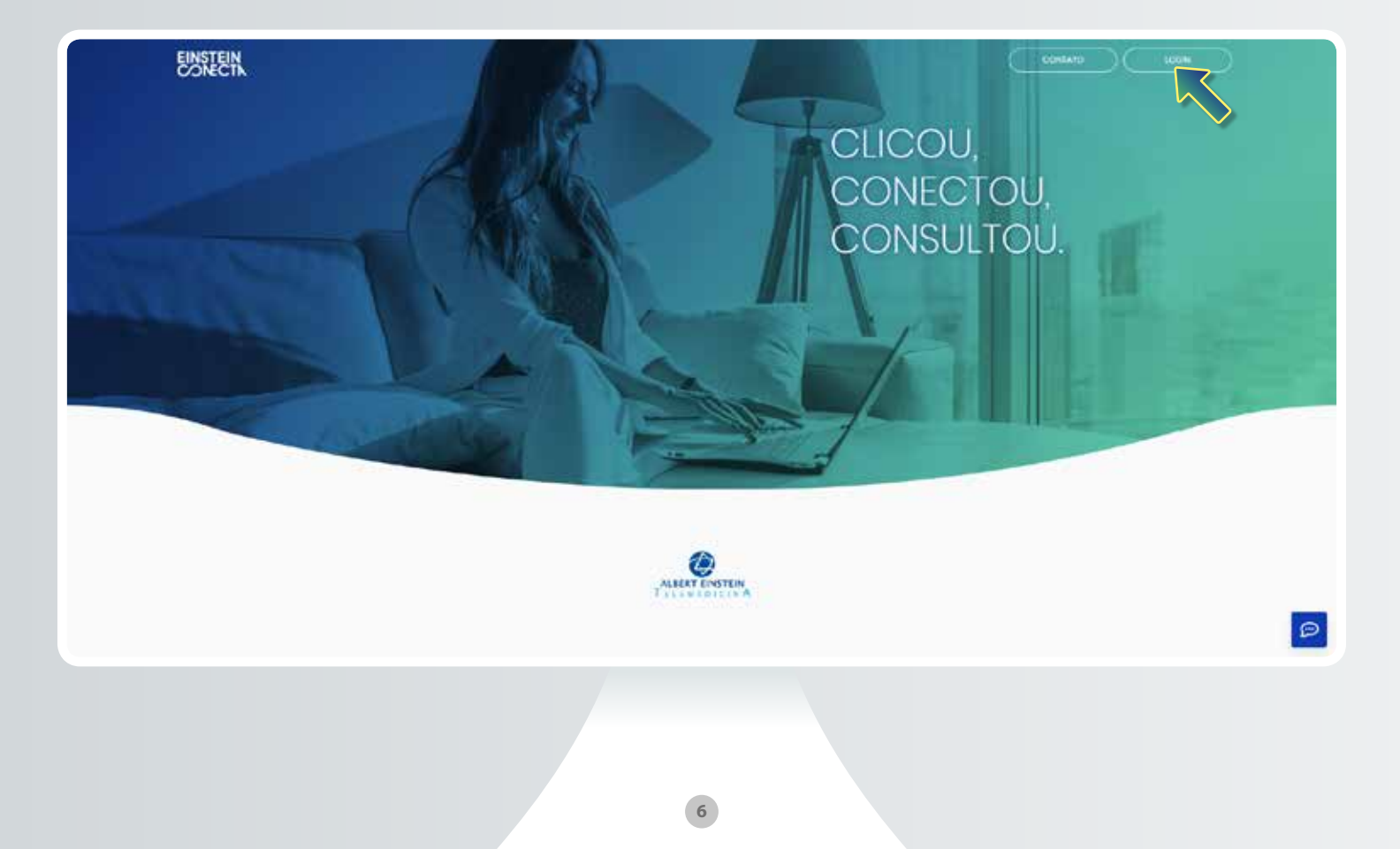

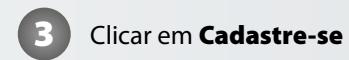

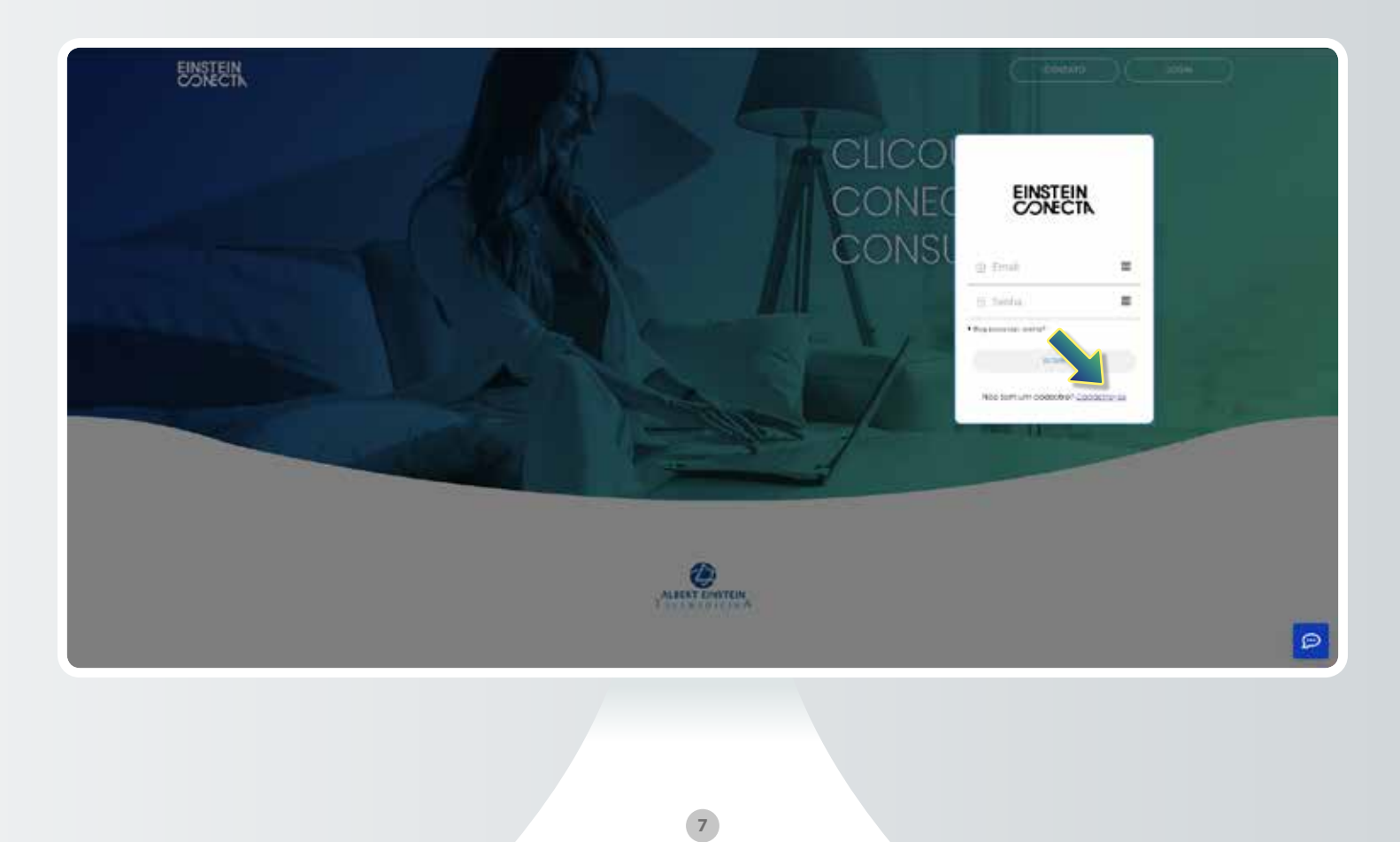

Preencher os dados

| EINSTEIN                                                                                                    |                                                                                                    |                                                        |          |                                                                                                    |
|----------------------------------------------------------------------------------------------------|----------------------------------------------------------------------------------------------------|--------------------------------------------------------|----------|----------------------------------------------------------------------------------------------------|
| ODIECTIN                                                                                                    | Crie sua conte                                                                                                    | no Einstein Conecta                                    |          |                                                                                                    |
|                                                                                                    | in Mport                                                                                                    | A horsen                                               |          |                                                                                                    |
|                                                                                                    | In Lot of Lot on Lot of Lot of | M inve                                                 |          |                                                                                                    |
| C. C.                                                                                                    | AL Hopotheliatora                                                                                                    |                                                        | · .      |                                                                                                    |
|                                                                                                    | g. 200-Telefora                                                                                                    |                                                        | 1000     |                                                                                                    |
|                                                                                                    | 1 Brail                                                                                                    |                                                        |          | 1000                                                                                                    |
|                                                                                                    | ± heim 🖉 🗞                                                                                                    | 1. North 1. 1                                          | 6        |                                                                                                    |
|                                                                                                    | A constant on Description of the last                                                                                                    |                                                        |          | 124                                                                                                    |
|                                                                                                    | The state of the second state of the second st | n dagen opennigt on de nord have been fran             | -        | the particular of the second second se |
| and the second second se | anning the statement of the statement                                                                                                    | and down in the local on a little of the provide large | ··· 4. 1 |                                                                                                    |
|                                                                                                    | ( under                                                                                                    |                                                        |          |                                                                                                    |
|                                                                                                    | _                                                                                                    | 1010                                                   |          |                                                                                                    |
|                                                                                                    |                                                                                                    | - Mar I                                                |          | HILE Same                                                                                                    |
|                                                                                                    |                                                                                                    |                                                        |          |                                                                                                    |
|                                                                                                    | and the second of the                                                                                                    |                                                        |          |                                                                                                    |
|                                                                                                    |                                                                                                    |                                                        |          |                                                                                                    |
|                                                                                                    |                                                                                                    |                                                        |          |                                                                                                    |
|                                                                                                    |                                                                                                    |                                                        |          |                                                                                                    |
|                                                                                                    |                                                                                                    |                                                        |          |                                                                                                    |
|                                                                                                    |                                                                                                    |                                                        |          |                                                                                                    |
|                                                                                                    |                                                                                                    |                                                        |          | 2                                                                                                    |
|                                                                                                    |                                                                                                    |                                                        |          |                                                                                                    |
|                                                                                                    |                                                                                                    |                                                        |          |                                                                                                    |
|                                                                                                    |                                                                                                    |                                                        |          |                                                                                                    |
|                                                                                                    |                                                                                                    |                                                        |          |                                                                                                    |

![](_page_10_Picture_0.jpeg)

Após a confirmação de cadastro, verificar a caixa de e-mail.

![](_page_10_Picture_2.jpeg)

![](_page_11_Picture_0.jpeg)

É importante verificar a caixa de SPAM, principalmente e-mails **@hotmail.com** e **@outlook.com**. Se o e-mail cair em SPAM, é importante clicar no link **"Mostrar conteúdo bloqueado"** ou texto similar para que o email marcado como SPAM seja lido na íntegra e apresente o link de confirmação de cadastro.

![](_page_11_Picture_2.jpeg)

Clicar no botão Ativar minha conta no e-mail recebido

![](_page_12_Picture_1.jpeg)

![](_page_13_Picture_0.jpeg)

# CADASTRO NO SISTEMA EINSTEIN CONECTA

### MÉTODO: CELULAR SEM APLICATIVO, COM BROWSER NO CELULAR

### Acessar o browser do celular

![](_page_14_Picture_1.jpeg)

### Acessar o endereço **conecta.einstein.br**

![](_page_14_Picture_3.jpeg)

Clicar em **Login** no canto superior direito

![](_page_14_Picture_5.jpeg)

|             | GÞ                                       | *1 0                       | 01             | 1                           |                     | 7/1                                   | 21/38             |
|-------------|------------------------------------------|----------------------------|----------------|-----------------------------|---------------------|---------------------------------------|-------------------|
| cone        | cta,eir                                  | nstein.                    | br             |                             |                     |                                       | ۵                 |
| 3           | Einstei                                  | in Con<br>ta.eini          | ecta<br>stein. | br                          |                     |                                       |                   |
| 2           | conec                                    | ta eins                    | stein.l        | or                          |                     |                                       |                   |
|             |                                          |                            |                |                             |                     |                                       |                   |
|             |                                          |                            |                |                             |                     |                                       |                   |
|             |                                          |                            |                |                             |                     |                                       |                   |
|             |                                          |                            |                |                             |                     |                                       |                   |
|             |                                          |                            |                |                             |                     |                                       |                   |
|             |                                          |                            |                |                             |                     |                                       |                   |
| 5           | cone                                     | cta                        | co             | nnects                      | 0                   | ontexts                               | 4                 |
| ,<br>q' 1   | conec<br>w <sup>2</sup> e                | eta<br>e r                 |                | nnects<br>t y               | о<br>U <sup>7</sup> | ontexts                               | ¢<br>p            |
| q<br>a      | conec<br>w <sup>2</sup> (                | cta<br>e r<br>d            | co<br>f        | t y<br>g l                  | u'<br>u'            | ontexts<br>i o<br>k                   | ¢<br>p            |
| a<br>a      | conec<br>W <sup>a</sup> (<br>S<br>Z      | e <sup>s</sup> r<br>d<br>x | f<br>c         | nnects<br>t y<br>g f<br>v f | u'<br>u'<br>n j     | ontexts<br>I <sup>*</sup> o<br>k<br>m | ¢<br>p<br>I<br>⊗  |
| a<br>a      | conec<br>w <sup>2</sup> (<br>S<br>Z<br>/ | e <sup>a</sup> r<br>d<br>x | f<br>c         | g f<br>v f<br>Englief       | u'<br>u'<br>b j     | i o<br>k<br>m                         | .¢<br>p<br>I<br>≪ |
| →<br>a<br>a | s<br>z                                   | d<br>x                     | f<br>c         | g l<br>v l<br>Diglet        | u'<br>u'<br>b j     | ontexts<br>I <sup>*</sup> o<br>k<br>m | *<br>p<br>I<br>×  |

![](_page_14_Picture_7.jpeg)

### Clicar em Cadastre-se

![](_page_15_Picture_1.jpeg)

![](_page_15_Picture_2.jpeg)

#### Preencher os dados

![](_page_15_Picture_4.jpeg)

Após o cadastro, verificar a caixa de e-mail.

![](_page_15_Picture_6.jpeg)

![](_page_15_Picture_7.jpeg)

The rememping present infrance pair printing on exact primagelas. The cost does to a intrinsitiant or prior prior material and a second with a temperature will point use intringing as informations controls as intrinsi pulsays and be based and exact a information intringing as informations or prior pulsays prior have a variable matter and information responsible careful a emission prior prior pulsay and the point matter in the point material point and point approximation approximation prior material by emission point and point action with an expensibility point pairs and matterial be point and point action with an expensibility point pairs and matterial be point and point action with an expensibility point pairs and material beams point on a point pairs and and an economic beam prior pairs.

Hits lower is produced, theory and its legitly principal if you are not the principal principal system of the transport of the second distance of the principal system of the transport of the second distance of the second system and with the second remember of the second system of the second system of the second system of the second system of the second system of the second second system of the second second system of the second second seco

fin in Responder

![](_page_16_Picture_0.jpeg)

É importante verificar a caixa de SPAM, principalmente e-mails @hotmail.com e @outlook.com.

Se o e-mail cair em SPAM, é importante clicar no link "Mostrar conteúdo bloqueado" ou texto similar para que o email marcado como SPAM seja lido na integra e apresente o link de confirmação de cadastro.

![](_page_16_Picture_3.jpeg)

Clicar no botão Ativar minha conta no e-mail recebido

![](_page_16_Picture_5.jpeg)

![](_page_17_Picture_0.jpeg)

![](_page_18_Picture_0.jpeg)

# ACESSO AO SISTEMA EINSTEIN CONECTA

## MÉTODO: COMPUTADOR

![](_page_19_Picture_0.jpeg)

conecta.einstein.br

![](_page_19_Picture_2.jpeg)

Clicar em Login no canto superior direito

![](_page_19_Picture_4.jpeg)

![](_page_20_Picture_0.jpeg)

Preencha os dados de cadastro (**e-mail e senha** cadastrados anteriormente) e clique em **ENTRAR** 

![](_page_20_Picture_2.jpeg)

![](_page_21_Picture_0.jpeg)

### Clicar em Iniciar atendimento

| ENSTERN |                                                                                                    |                             | £10000 |
|---------|----------------------------------------------------------------------------------------------------|-----------------------------|--------|
|         | store t                                                                                                   | Salnel -                    |        |
|         |                                                                                                    | R                           |        |
|         | Iniciar atendimento.<br>Immunistrationalist Capacity and performing to strends<br>orman tigado constrail. | Precisa de suporte técnico? |        |
|         |                                                                                                    |                             |        |
|         | ALERT                                                                                                    | ENSTEIN<br>POTTEAN          |        |
|         |                                                                                                    |                             |        |
|         |                                                                                                    |                             | E      |
|         |                                                                                                    |                             |        |
|         |                                                                                                    |                             |        |

![](_page_22_Picture_0.jpeg)

Confirme para quem será o atendimento, clicando no nome da pessoa.

![](_page_22_Picture_2.jpeg)

![](_page_23_Picture_0.jpeg)

![](_page_23_Picture_1.jpeg)

![](_page_24_Picture_0.jpeg)

![](_page_24_Picture_1.jpeg)

Aguarde até que o atendimento seja iniciado

![](_page_25_Picture_1.jpeg)

![](_page_26_Picture_0.jpeg)

# ACESSO AO SISTEMA EINSTEIN CONECTA

### MÉTODO: CELULAR SEM APLICATIVO, COM BROWSER NO CELULAR (APENAS ANDROID)

### Iniciar o browser no celular

![](_page_27_Picture_1.jpeg)

![](_page_27_Picture_2.jpeg)

0

2

ŵ

#### Acessar o endereço conecta.einstein.br

![](_page_27_Picture_4.jpeg)

![](_page_27_Picture_5.jpeg)

Clicar em Login no canto superior direito

![](_page_27_Picture_7.jpeg)

![](_page_28_Picture_0.jpeg)

Preencha os dados de cadastro (**e-mail e senha** cadastrados anteriormente) e clique em **ENTRAR** 

![](_page_28_Picture_2.jpeg)

![](_page_28_Picture_3.jpeg)

![](_page_28_Picture_4.jpeg)

![](_page_28_Picture_5.jpeg)

Confirme para quem será o atendimento, clicando no nome da pessoa.

![](_page_28_Picture_7.jpeg)

### Aguarde a próxima tela

![](_page_29_Picture_1.jpeg)

![](_page_29_Picture_2.jpeg)

### Clique em Iniciar Atendimento

![](_page_29_Picture_4.jpeg)

Aguarde até que o atendimento seja iniciado

▼. B 16:25

1

JUDA

.

![](_page_29_Picture_6.jpeg)

![](_page_30_Picture_0.jpeg)

# ACESSO AO SISTEMA EINSTEIN CONECTA

MÉTODO: CELULAR COM APLICATIVO

![](_page_31_Picture_0.jpeg)

### Instalar o aplicativo Einstein Conecta,

através da loja de aplicativos do celular

![](_page_31_Picture_3.jpeg)

![](_page_31_Picture_4.jpeg)

![](_page_31_Picture_5.jpeg)

Iniciar o aplicativo **Einstein Conecta** 

![](_page_31_Picture_7.jpeg)

![](_page_32_Picture_0.jpeg)

Fazer **Login**, e clicar em **entrar** 

![](_page_32_Picture_2.jpeg)

![](_page_32_Picture_3.jpeg)

#### clicar em iniciar atendimento

![](_page_32_Picture_5.jpeg)

![](_page_32_Picture_6.jpeg)

Para iniciar atendimento clicar em **iniciar** 

![](_page_32_Picture_8.jpeg)

![](_page_33_Picture_0.jpeg)

Haverá necessidade de apresentar documento com foto para conferência do cadastro

![](_page_33_Picture_2.jpeg)

![](_page_33_Picture_3.jpeg)

#### Clicar em iniciar atendimento

![](_page_33_Picture_5.jpeg)

O primeiro atendimento será realizado pela triagem e após encaminhado para consulta médica

![](_page_33_Picture_7.jpeg)

![](_page_34_Picture_0.jpeg)

![](_page_34_Picture_1.jpeg)

![](_page_34_Picture_2.jpeg)

![](_page_34_Picture_3.jpeg)

![](_page_34_Picture_4.jpeg)

![](_page_34_Picture_5.jpeg)

![](_page_34_Picture_6.jpeg)

![](_page_34_Picture_7.jpeg)

### Sempre que tiver qualquer um dos sintomas abaixo, você pode usar o Einstein Conecta

![](_page_34_Picture_9.jpeg)

Febre

![](_page_34_Picture_11.jpeg)

![](_page_34_Picture_12.jpeg)

Ö

П

Sintomas oftalmológicos (ardor nos olhos, secreção, conjuntivite)

Cefaleia (dor de cabeça,

enxaqueca)

![](_page_34_Picture_14.jpeg)

Sintomas respiratórios (gripe, resfriado, tosse, dor de garganta) Sintomas músculo-esqueléticos (pancadas, dor nas costas, torcicolo, dores musculares)

![](_page_34_Picture_17.jpeg)

Sintomas gastrointestinais (dor de barriga, diarreia, náuseas)

![](_page_34_Picture_19.jpeg)

Sintomas cutâneos (alterações de pele, alergias)

₽<u>₽</u> -1 + Dúvida médica (resultados alterados de exames, dúvidas sobre gravidade de sintomas)

Em alguns casos em que seja necessário a realização de um exame, você serã encaminhado para um médico ou pronto atendimento da sua rede credenciada.

![](_page_34_Picture_24.jpeg)

![](_page_35_Figure_0.jpeg)

![](_page_36_Picture_0.jpeg)

![](_page_36_Picture_1.jpeg)

![](_page_36_Picture_2.jpeg)

![](_page_36_Picture_3.jpeg)

![](_page_36_Picture_4.jpeg)

![](_page_36_Picture_5.jpeg)

![](_page_36_Picture_6.jpeg)

INDIC

### Preciso agendar a orientação?

Não. Basta acessar a qualquer momento o link do Einstein Conecta e iniciar o atendimento.

### As orientações contemplam retorno?

Não. O Conecta funciona com o mesmo conceito de um Pronto-Socorro. Por isso não há orientação de retorno.

#### Terei encaminhamento para exames?

Nāo.

#### Como faço para acessar o prontuário eletrônico?

O prontuārio eletrônico é armazenado nos servidores do Einstein de forma segura, conforme determinação legal, garantindo a privacidade necessária ao acesso dos dados médicos do paciente.

![](_page_36_Picture_16.jpeg)

![](_page_37_Picture_0.jpeg)

![](_page_37_Picture_1.jpeg)

![](_page_37_Picture_2.jpeg)

![](_page_37_Picture_3.jpeg)

![](_page_37_Picture_4.jpeg)

![](_page_37_Picture_5.jpeg)

![](_page_37_Picture_6.jpeg)

![](_page_37_Picture_7.jpeg)

![](_page_37_Picture_8.jpeg)

#### Caso eu precise do meu prontuário, como faço para resgatar?

O colaborador/dependente deverã contatar a Telemedicina Einstein pelo email atendimento.telemedicina@einstein.br ou pelo telefone: (11) 2151 - 769O.

#### Como recebo prescrição médica?

Após sua teletriagem, o paciente receberã em seu e-mail um relatório completo com as orientações gerais, uma sugestão diagnóstica, prescrição de medicamentos para alívio de sintomas e conduta sugerida. Todos os documentos emitidos são assinados com certificação digital e aceitos nas farmácias em todo o território nacional.

### As imagens da orientação ficam gravadas?

Não. A Telemedicina Einstein registra somente a informação gerada durante o atendimento. Esse registro é realizado no prontuário eletrônico do Hospital Israelita Albert Einstein.

![](_page_38_Picture_0.jpeg)

![](_page_38_Picture_1.jpeg)

### O que devo fazer se a imagem da minha câmera não estiver funcionando?

Você pode verificar se ela não estã somente desativada na tela da videoconferência clicando no botão com o desenho de uma câmera. Caso não resolva, entre em contato com o suporte técnico pelo telefone (11) 2151 - 7690.

### O que devo fazer se meu áudio não estiver funcionando?

Verifique se o microfone não está no mute. Alguns fones de ouvido têm um botão no cabo para colocar o ãudio no mute. Ou na tela da videoconferência tem um botão com o desenho de um microfone. Caso não resolva, entre em contato com o suporte técnico pelo telefone (11) 2151 - 7690.

### Estou na tela de espera e ainda não fui atendido. Qual o tempo de espera?

Normalmente os atendimentos não demoram mais do que 5 minutos. Identificandose que o tempo de espera serã maior que 10 minutos, você serã avisado.

![](_page_39_Picture_0.jpeg)

![](_page_39_Picture_1.jpeg)

![](_page_39_Picture_2.jpeg)

![](_page_39_Picture_3.jpeg)

![](_page_39_Picture_4.jpeg)

![](_page_39_Picture_5.jpeg)

Suporte técnico

![](_page_39_Picture_7.jpeg)

Suporte Telemedicina (11) 2151 - 7690 suportetm@einstein.br

![](_page_39_Picture_9.jpeg)

Atendimento Telemedicina (11) 2151 - 7690 atendimento.telemedicina@einstein.br

![](_page_39_Picture_11.jpeg)

![](_page_40_Picture_0.jpeg)

ASSOCIAÇÃO DE ASSISTÊNCIA MÉDICO HOSPITALAR DOS MAGISTRADOS NO ESTADO DO PARANÁ Rua Alberto Folloni, 543 – 3º andar – Curitiba – Paraná CEP 80.540-000 CNPJ 07.945.024/0001-6 – Inscrição Estadual: Isento

### **TERMO DE ADESÃO**

Eu, \_\_\_\_\_\_, matrícula \_\_\_\_\_\_, beneficiário da JUDICEMED, opto pela utilização do serviço de orientação médica online da Sociedade Beneficente Israelita Brasileira Albert Einstein – o Einstein Conecta, conforme termos de uso informados no ofício circular 001/2020, de 10 de março de 2020, da JUDICEMED.

| Nome:       | <br>      |      |
|-------------|-----------|------|
| E-mail:     | <br>      |      |
| Endereço: _ | <br>      |      |
| Cidade:     | _ Estado: | CEP: |
| Telefones:  |           |      |

Dependentes, se houver:

| N٥ | NOME | PARENTESCO | NASCIMENTO | CPF |
|----|------|------------|------------|-----|
| 1  |      |            |            |     |
| 2  |      |            |            |     |
| 3  |      |            |            |     |
| 4  |      |            |            |     |
| 5  |      |            |            |     |

Data: \_\_\_\_/\_\_\_\_.

![](_page_40_Picture_9.jpeg)

![](_page_43_Picture_0.jpeg)

Autogestão em Saúde da Magistratura Paranaense

### CUIDANDO DE VOCÊ E SUA FAMÍLIA

Rua Alberto Folloni, 541/543 - 3º Andar - Ahú 80540-000 - Curitiba/PR Tel.: (41) 3017-1600

www.judicemed.com.br

![](_page_43_Picture_5.jpeg)